## 使用TLSVERIFY排除TLS傳送問題

## 目錄

<u>簡介</u> <u>相關資訊</u>

## 簡介

本文檔介紹如何使用TLSVERIFY排除TLS傳送問題。

與思科郵件安全裝置(ESA)上的郵件處理相關,您可能看到TLS未傳送或返回錯誤或警報。

在裝置的CLI上,使用tlsverify測試從裝置到外部域的TLS通訊。

mail3.example.com> tlsverify

Enter the TLS domain to verify against:
[]> example.com

Enter the destination host to connect to. Append the port
(example.com:26) if you are not connecting on port 25:
[example.com]> mxe.example.com:25

Connecting to 1.1.1.1 on port 25. Connected to 1.1.1.1 from interface 10.10.10.10. Checking TLS connection. TLS connection established: protocol TLSv1, cipher RC4-SHA. Verifying peer certificate. Verifying certificate common name mxe.example.com. TLS certificate match mxe.example.com TLS certificate verified. TLS connection to 1.1.1.1 succeeded.

TLS successfully connected to mxe.example.com. TLS verification completed. **tlsverify**命令的上述輸出顯示了從此裝置到IP地址為1.1.1.1的目標的TLS驗證。

## 相關資訊

- Cisco Email Security Appliance 最終使用手冊
- 技術支援與文件 Cisco Systems